## **Ouick Start** Guide

#### **Before you Begin:**

Your Moxi Z comes with a pairtial charge. The system can be run either unplugged or plugged. Use the provided power adapter to recharge it.

#### **Requi red Materials:**

- Moxi 7 cassettes
- Biological cell sample or beads
- Pipette and tips for 75µL aliquot

#### **Cassette Specifications:**

- Type S cassettes:
  - \* Size range : 3 26µm particles
  - \* Concentration range: 3,000 1,750,000 cells/ml
- Type M cassettes:
  - \* Size range : 4 34µm particles
  - \* Concentration range: 3,000 500,000 cells/ml

#### Sample P rep Considerations:

- Dilution Media: Cells must be suspended in standard, isotonic lab media (e.g. PBS or equivalent)
- Single-Cell Suspensions : Cells need to p repared as single cell suspensions. Clusters/aggregates should be addressed with protease dissociation and pipetting.

#### User Ma nual:

A PDF of the Moxi Z user ma nual can be found at ORFLO.com ("Resources" | "User Manuals" links).

#### Data Transfer:

Data can be transferred via the USB power cable. Plug the system into your computer's USB. A .csv file exists for every test run (reboot system to refresh data).

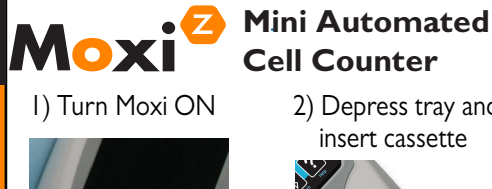

2) Depress tray and

insert cassette

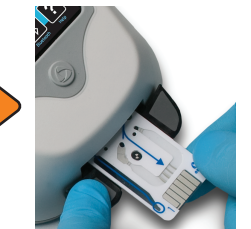

5) Data Summary Dec 16 14:03:00 TEST: 01 MPI= .99 Type M Cassette Type <sup>·</sup> Curve Fit -Cell Size Scale ~ 14 19 24 29 Diameter (um) Count (within Curve Fit Count Average Size curve fit or 9.218 um (dia) 1.28e+05 Cells/ml 1.55 pl (vol) gated area) Press for Gating Mode

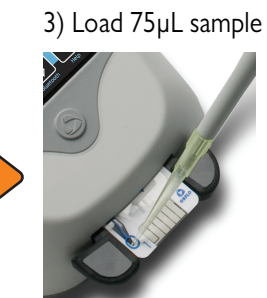

Touch

Gating

Touch

Curve Fit

4) Touch Screen to Start

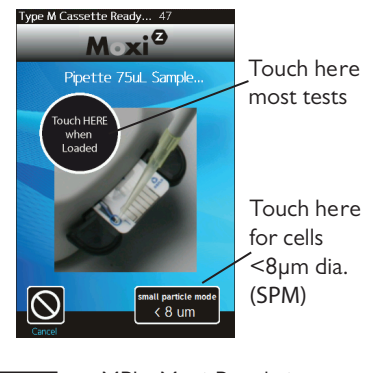

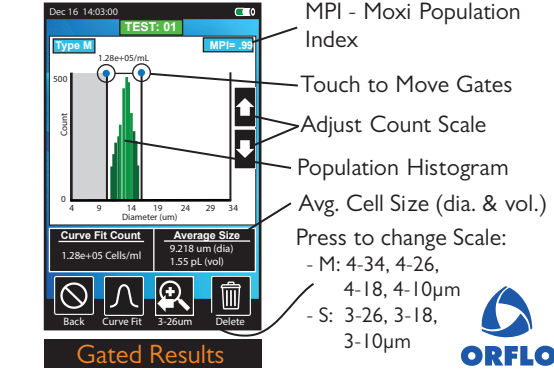

# Quick Start Guide

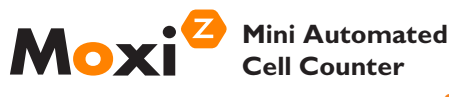

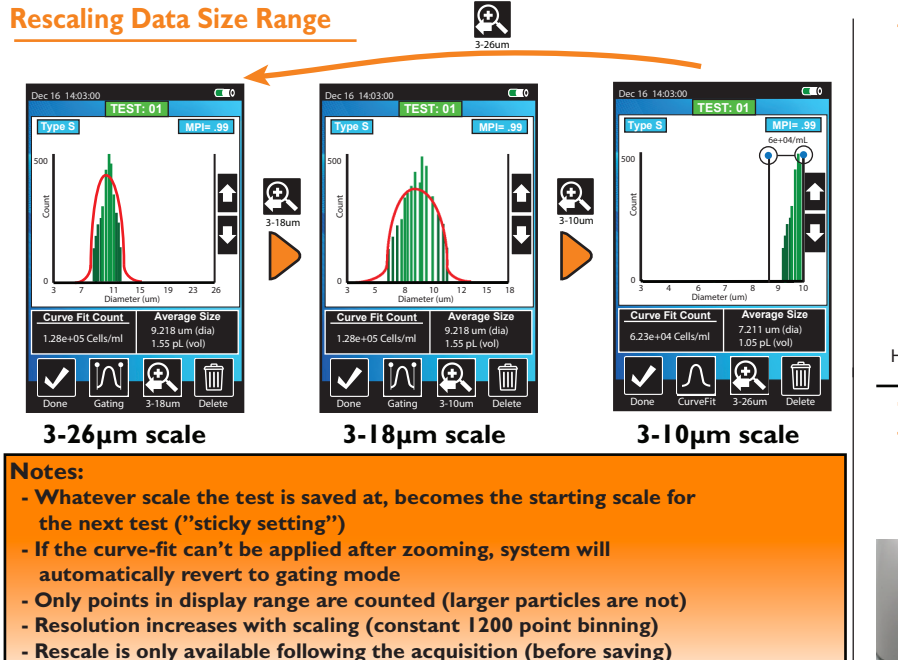

- Type S example shown (Type M scales from 4-34, 4-26, 4-18, and 4-10µm)

### Saved Histograms

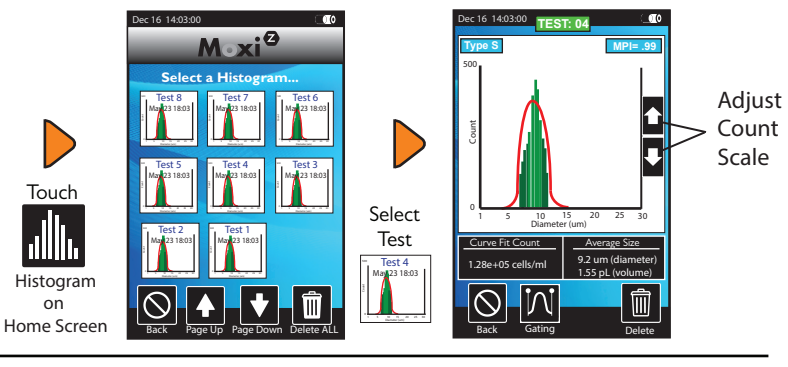

ORFLO

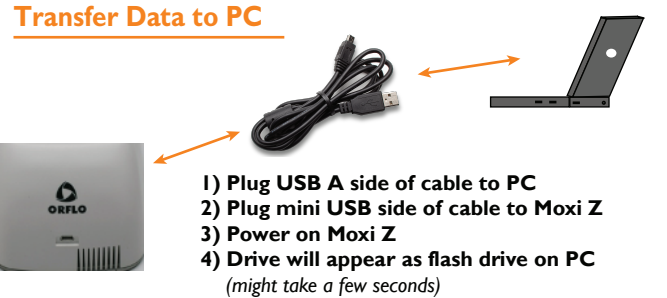